# 1 Grundlagen für die Arbeit mit diesem Fachbuch

## 1.1 Aufbau des Fachbuches

Wie bereits im Vorwort erwähnt, wurde dieses Buch von Praktikern für Praktiker geschrieben. So sind auch die Kapitel aufgebaut. Sie müssen dieses Buch natürlich nicht von Anfang bis zum Ende in dieser Reihenfolge durchlesen. Wir haben uns bemüht, die Kapitel nach Möglichkeit in abgeschlossene Wissenseinheiten zu gliedern. Natürlich funktioniert das bei einigen Themen besser als bei anderen. Zahlreiche Querverweise helfen Ihnen, den Überblick zu behalten.

Das Kapitel zu den Neuheiten der **LOGO! 0BA8** stellt eine Besonderheit dar. Anwender, die bereits mit den Vorgängerversionen der LOGO! oder der Programmiersoftware LOGO! Soft Comfort vertraut sind, erhalten hier einen Überblick über die neuesten Funktionen.

Die folgenden Kapitel bauen sich vom Grundlagenwissen bis hin zu immer spezielleren Funktionen oder entsprechenden Praxisübungen auf.

## 1.2 Sprachgebrauch in diesem Fachbuch

Leider ist die Benennung der Elemente einer grafischen Benutzeroberfläche nicht einheitlich. Wir haben uns bemüht, die Begriffe zu verwenden, die am gebräuchlichsten sind.

- Aktion ausführen Wenn vom Anwender eine Aktion ausgeführt werden soll, wird dies immer in folgender Form dargestellt, z.B.:
  - Z.B. Testen Sie das Programm mit der LOGO! Siehe Kap. 5
  - Menüs Die Auswahl von Programm-Menüs wird immer in folgender Form dargestellt, z.B.:
    - Wählen Sie das Menü Extras > Optionen...
      - → Resultat, z.B. "Folgendes Fenster wird geöffnet:"
      - → oder das Resultat ist in Form eines Programmschrittes dargestellt.
  - Schaltfläche Oft werden Schaltflächen auch als Buttons oder Knöpfe bezeichnet. In der Regel dienen sie immer dazu, eine Aktion auszuführen, sie abzubrechen, zu bestätigen oder weitere Möglichkeiten angezeigt zu bekommen, z.B.:
    - Bestätigen Sie Ihre Auswahl mit OK.

### **Beispiel:**

Text erläutert das angegebene Beispiel bzw. beschreibt die entsprechende Funktion.

Neue Funktionen, sofern sie nicht schon in einem separaten Kapitel zusammengefasst sind, und geänderte Funktionen der **LOGO! 0BA8** sind speziell gekennzeichnet:

### **OBA8-spezifische Funktion**

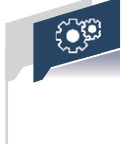

### Praktische Anwendung: Thema

Zu jeder Funktion finden Sie ein entsprechendes Beispiel für eine praktische Anwendung (Thema). Die Beispiele sind unterteilt in eine Funktionsbeschreibung, ein Technologieschema, Anschlüsse an die LOGO! 8, Zuordnungstabelle und Aufgabenstellung mit Lösungsvorschlag (teilweise abgebildet und als 60 LOGO!-Programm-Dateien über den Onlineservice **InfoClick**).

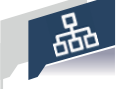

### Netzwerkprojekt: Thema

Bei Funktionen, die mit Netzwerktechnik realisiert sind, finden Sie ein entsprechendes Beispiel für eine praktische Anwendung (Thema). Das Beispiel ist unterteilt in eine Funktionsbeschreibung, ein Technologieschema, Anschlüsse an die LOGO! 8, Zuordnungstabelle, Netzwerkaufbau und Aufgabenstellung mit Lösungsvorschlag (Ein LOGO!-Netzwerk-Programm über den Onlineservice Info Click).

# 1.3 Rechtliche Hinweise

### 1.3.1 Warnhinweiskonzept

Dieses Handbuch enthält Hinweise, die Sie zu Ihrer persönlichen Sicherheit sowie zur Vermeidung von Sachschäden beachten müssen. Die Hinweise zu Ihrer persönlichen Sicherheit sind durch ein Warndreieck hervorgehoben, Hinweise zu alleinigen Sachschäden stehen ohne Warndreieck. Je nach Gefährdungsstufe werden die Warnhinweise in abnehmender Reihenfolge wie folgt dargestellt:

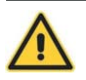

### GEFAHR

bedeutet, dass Tod oder schwere Körperverletzung eintreten wird, wenn die entsprechenden Vorsichtsmaßnahmen nicht getroffen werden.

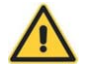

### WARNUNG

bedeutet, dass Tod oder schwere Körperverletzung eintreten **kann**, wenn die entsprechenden Vorsichtsmaßnahmen nicht getroffen werden.

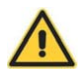

### VORSICHT

mit Warndreieck bedeutet, dass eine leichte Körperverletzung eintreten **kann**, wenn die entsprechenden Vorsichtsmaßnahmen nicht getroffen werden.

### ACHTUNG

bedeutet, dass Sachschaden eintreten kann, wenn die entsprechenden Vorsichtsmaßnahmen nicht getroffen werden.

Beim Auftreten mehrerer Gefährdungsstufen wird immer der Warnhinweis zur jeweils höchsten Stufe verwendet. Wenn in einem Warnhinweis mit dem Warndreieck vor Personenschäden gewarnt wird, dann kann im selben Warnhinweis zusätzlich eine Warnung vor Sachschäden angefügt sein.

### **HINWEIS**

ist eine wichtige Information über das Produkt, die Handhabung des Produktes oder den jeweiligen Teil der Dokumentation, auf den besonders aufmerksam gemacht werden soll.

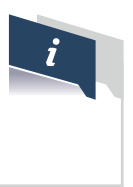

### 1.3.2 Qualifiziertes Personal

Das zu dieser Dokumentation zugehörige Produkt/System darf nur von für die jeweilige Aufgabenstellung qualifiziertem Personal gehandhabt werden unter Beachtung der für die jeweilige Aufgabenstellung zugehörigen Dokumentation, insbesondere der darin enthaltenen Sicherheits- und Warnhinweise. Qualifiziertes Personal ist auf Grund seiner Ausbildung und Erfahrung befähigt, im Umgang mit diesen Produkten/Systemen Risiken zu erkennen und mögliche Gefährdungen zu vermeiden.

### 1.3.3 Bestimmungsgemäßer Gebrauch

Beachten Sie Folgendes:

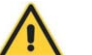

WARNUNG

Siemens-Produkte dürfen nur für die im Katalog und in der zugehörigen technischen Dokumentation vorgesehenen Einsatzfälle verwendet werden. Falls Fremdprodukte und -komponenten zum Einsatz kommen, müssen diese von Siemens empfohlen bzw. zugelassen sein. Der einwandfreie und sichere Betrieb der Produkte setzt sachgemäßen Transport, sachgemäße Lagerung, Aufstellung, Montage, Installation, Inbetriebnahme, Bedienung und Instandhaltung voraus. Die zulässigen Umgebungsbedingungen müssen eingehalten werden. Hinweise in den zugehörigen Dokumentationen müssen beachtet werden.

### 1.3.4 Marken

Alle mit dem Schutzrechtsvermerk<sup>®</sup> gekennzeichneten Bezeichnungen sind eingetragene Marken der Siemens AG. Die übrigen Bezeichnungen in dieser Schrift können Marken sein, deren Benutzung durch Dritte für deren Zwecke die Rechte der Inhaber verletzen kann.

## 1.3.5 Haftungsausschluss

Jeder Anwender ist für den sachgemäßen Betrieb seines Automatisierungssystems LOGO!Learn selbst verantwortlich. Die Beispielprogramme entheben Sie nicht der Verpflichtung zu sicherem Umgang, Anwendung, Installation, Betrieb und Wartung. Durch die Nutzung dieser von der Firma IKHDS erstellten Programmierbeispiele erkennen Sie an, dass die IKHDS (IKH Didactic Systems) unter keinen Umständen für mögliche, infolge der Nutzung auftretende Sach- und Personalschäden haftbar gemacht werden kann.

Wir haben den Inhalt dieses Fachbuchs auf Übereinstimmung mit der beschriebenen Hard- und Software geprüft. Dennoch können Abweichungen nicht ausgeschlossen werden, so dass wir für die vollständige Übereinstimmung keine Gewähr übernehmen. Der Inhalt in diesem Fachbuch wird regelmäßig überprüft, notwendige Korrekturen sind in den nachfolgenden Auflagen enthalten.

# 2 Allgemeines zur LOGO! 8

## 2.1 Einleitung

Die LOGO! 8 verfügt über 8 Grundgeräte für alle Spannungen mit oder ohne Display, Anschluss kompatibel zu Vorgängerversionen.

Weiterhin über sieben Digital- und drei Analogmodule mit 4 Teilungseinheiten (TE) klein und kompakt. Dazu 20 Digitalausgänge und 8 Analogausgänge.

Die LOGO! 8 verfügt über eine Ethernet-Schnittstelle an allen Geräten. Damit können die LOGO!-Module untereinander und mit S7-Systemen kommunizieren. Das Programmieren ist über Standard-Ethernet-Kabel möglich. Ehternet-Netzwerke über Zusatzmodul LOGO! CSM als Ethernet-4-Port-Switch.

Das Display besitzt 6 Zeilen mit je 16 Zeichen. Ein klare Bedienerinformation mit weniger Abkürzungen, eine differenzierte Diagnosemöglichkeit via Display und eine frei wählbare Hintergrundbeleuchtung (mit Merkern vorwählbar) in den Farben Weiß, Orange und Rot runden das Display ab. Die Ergänzung dazu ist das Textdisplay LOGO! TDE mit 6 Zeilen und je 20 Zeichen. Das TDE besitzt 2 Ethernet-Schnittstellen, keine Entfernungsbeschränkung zur LOGO! sowie eine Hintergrundbeleuchtung in Weiß, Orange und Rot.

Mit dem integrierten Webserver kann man Überwachen und Steuern via WLAN und Internet. Eine Konfiguration ohne HTML-Kenntnisse für alle gängigen Browser ist möglich. Die Bedienung erfolgt dabei via Smartphone, Tablet- oder Desktop-PC. Die Darstellung erfolgt wie LOGO!- oder TDE-Display. Die SMS-Konfiguration via LOGO! CMR-Modul ermöglicht, automatische Alarmierungen zu Anlagenzuständen per SMS, sowie Positionsermittlung und -tracking via GPS.

Für eine einfache und schnelle Programmierung sorgt die Software LOGO!Soft Comfort V8.x.

Sie sorgt für eine einfache Bedienung auch im Netzwerk-Modus (Netzwerkprojekt). Dabei sind in der Netzwerkansicht bis zu 16 Teilnehmer möglich. Es sind bis zu 3 Programme nebeneinander aufrufbar. Das Übertragen von Signalen von einem Programm in ein anderes ist per Drag&Drop möglich. Weiterhin verfügt es über 43 integrierte Funktionsbausteine.

Alle Programmierbeispiele in diesem Fachbuch sind praxisbezogen aufgebaut. Getestet wurden sie mit dem im Bild 1-1 gezeigten Lernsystem LOGO!Learn Advanced und dem Plug-on-Modul Regelungstechnik 1 (Zwei-Punkt-Regler). Sowie mit dem Erweiterungsmodul DM8 12/24R.

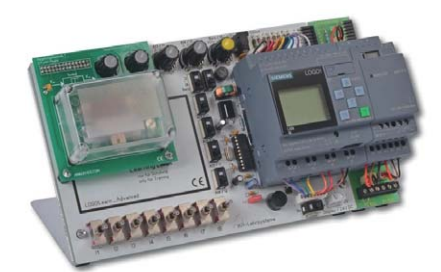

© IKHDS 2015. Alle Rechte vorbehalten

Bild 2-1

Lernsystem LOGO!Learn Advanced mit Plug-on-Modul Regelungstechnik 1 (Zwei-Punkt-Regler) und dem Erweiterungsmodul DM8 12/24R.

### Allgemeines 2.2

Mit der im Bild 2-2 gezeigten LOGO! 8 sind alle nachfolgenden Aufgaben und Lösungen erarbeitet worden. Sie ist für Schulen und Ausbildungsstätten auch im Trainerpaket bei Siemens erhältlich. Die Bestellnummer für die LOGO! 8 12/24 RCE: 6ED1052-1MD00-0BA8.

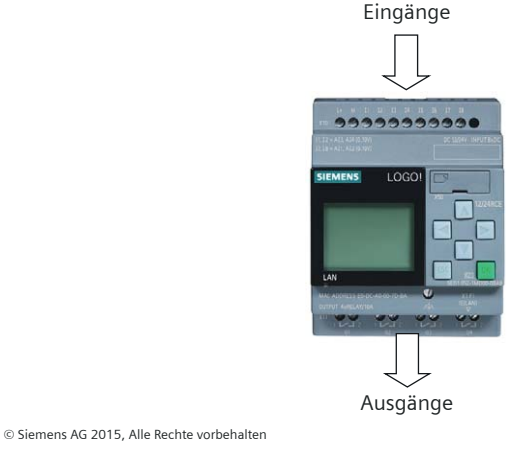

Bild 2-2 LOGO! 8 12/24 RCE

Bei allen nachfolgenden Erläuterungen wird das Steuergerät LOGO! 12/24 RCE verwendet. Es besitzt 8 Digitale Eingänge 12/24 V, wobei davon 4 als Analoge Eingänge nutzbar sind, sowie 4 Relaisausgänge.

#### Weitere Daten 400 Blöcke

- Modular Erweiterbar
- Ethernet
- Integrierter Webserver
- Data Logging
- Standard Micro SD-Karte

Ausgänge der LOGO! 8

# 2.3 Aufbau der LOGO! 8

Grundsätzlich benötigt die LOGO! 8 eine Stromversorgung mit 12 V DC oder 24 V DC. Weiterhin werden für eine Steuerungsaufgabe Sensoren, wie Schalter, Taster, Lichtschranken, Näherungsschalter u.s.w. benötigt. Diese werden an den Eingängen mit einer Spannung von 12 V DC oder 24 V DC angeschlossen. An den Relaisausgängen können potentialfrei Aktoren wie z.B. Schütze, Magnetventile, Leuchtmelder u.s.w. angeschlossen werden.

Die Eingänge der LOGO! 8 werden mit "I" wie Input bezeichnet (11, 12...18). Sie verfü-<br/>gen über eine Mehrfachfunktion. Die Leitungszuführung erfolgt über Schraubklem-<br/>Men.Eingänge der<br/>LOGO! 8

| Digitale Eingänge:       | 11, 1218       |
|--------------------------|----------------|
| Schnelle Zähleingänge:   | 13, 14, 15, 16 |
| Analogeingänge 0-10 V DC | I1 = AI3       |
|                          | 12 = A14       |
|                          | I7 = AI1       |
|                          | 18 = AI2       |

Es gibt verschiedene Ausgabemöglichkeiten, wie z.B. Transistorausgabe oder Relaisausgabe.

In Bild 2-2 ist eine LOGO! 8 mit 4 Relaisausgängen dargestellt. Über diese Relaiskontakte können Aktoren (Verbraucher) potentialfrei angeschlossen werden.

### Analoge Ausgänge

Das Grundgerät verfügt über keinen Analogen Ausgang. Dazu benötigt man ein Zusatzmodul AQ1 bzw. AQ2. Hierbei können Spannungen 0 - 10 V oder Ströme 0 - 20 mA ausgegeben werden.

### Modularer Aufbau der LOGO! 8

Ein LOGO! Grundgerät kann auf 24 digitale Eingänge, 16 digitale Ausgänge und 8 analoge Eingänge und 2 analoge Ausgänge ausgebaut werden.

### Programmdarstellung

Die Grundlage jeder Programmdarstellung ist die Aufgabenstellung. In dieser ist die Funktion beschrieben, die in ein Programm umgesetzt werden soll. Die Aufgabenstellung liegt in der Praxis in Form von Aufgabenbeschreibungen, Stromlaufplänen, Ablaufdiagrammen oder in GRAFCET vor.

### Aufgabenbeschreibung für eine UND-Verknüpfung

Es soll der Leuchtmelder P1 leuchten, wenn der Schalter S0 und der Schalter S1 geschlossen wird. Beim Öffnen eines Schalters erlischt die Lampe wieder.

siehe Bild 2-3

### Aufgabenbeschreibung für eine ODER-Verknüpfung

Es soll der Leuchtmelder P2 leuchten, wenn der Schalter S2 oder der Schalter S3 geschlossen wird. Beim Öffnen beider Schalter erlischt die Lampe.

siehe Bild 2-3

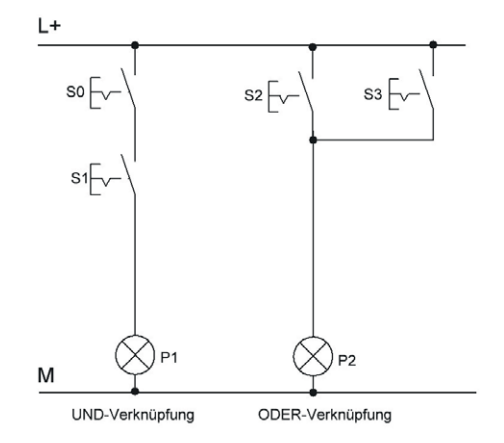

© IKHDS 2015, Alle Rechte vorbehalten

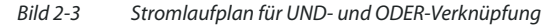

Das Programm für die LOGO! lässt sich in zwei verschiedenen Arten darstellen und programmieren. Einmal im Funktionsplan, kurz FUP, oder einmal im Kontaktplan, kurz KOP.

Funktionsplan (FUP)Der Funktionsplan bietet die Möglichkeit der grafischen Programmierung. Die ein-<br/>zelnen Funktionen werden durch ein Symbol mit Funktionskennzeichen dargestellt.<br/>Diese Symbole sind aus der booleschen Algebra bekannt.

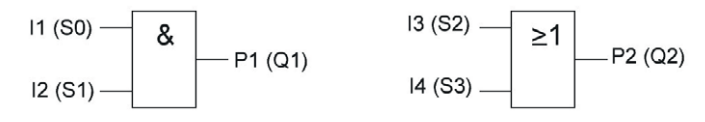

© IKHDS 2015, Alle Rechte vorbehalten

Bild 2-4 Funktionsplan für UND- und ODER-Verknüpfung

Kontaktplan (KOP)

Der **Kontaktplan** bietet ebenso die Möglichkeit der grafischen Programmierung. Den Elektrikern soll damit der Einstieg in die Programmierung erleichtert werden. Der Kontaktplan ist ähnlich dem Stromlaufplan nur um 90 Grad gedreht. Der Nachteil liegt darin, dass nur einfache Symbole wie Öffner, Schließer und Ausgänge verwendet werden können. Sollen jedoch z.B. Zeiten oder Zähler programmiert werden, so sind keine Symbole vorhanden, d.h. dass diese dann in FUP dargestellt werden. Es ergibt sich dann eine Mischung aus KOP und FUP.

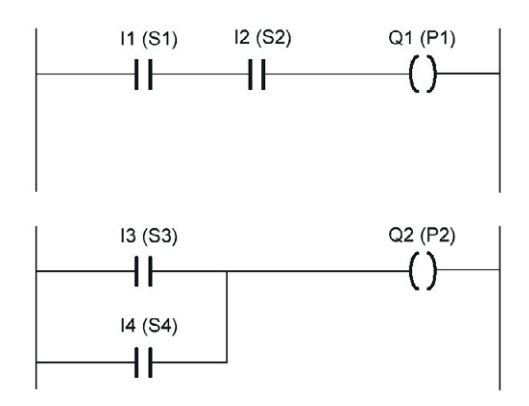

© IKHDS 2015, Alle Rechte vorbehalten

Bild 2-5 Kontaktplan für UND- und ODER-Verknüpfung

GRAFCET (Graphe Fonctionnel de Commande Etape Transition) ist aus der französischen Sprache abgeleitet. Es wird damit die Darstellung der Steuerungsfunktion mit Schritten und Weiterschaltbedingungen bezeichnet. Sie ist eine nach EN 60848 normierte grafische Technologie unabhängige Beschreibungssprache zur Darstellung von Abläufen, Steuerungen und Ablaufsteuerungen. Es steht damit erstmals eine europaweit gültige Darstellungsform für Steuerungsabläufe zur Verfügung.

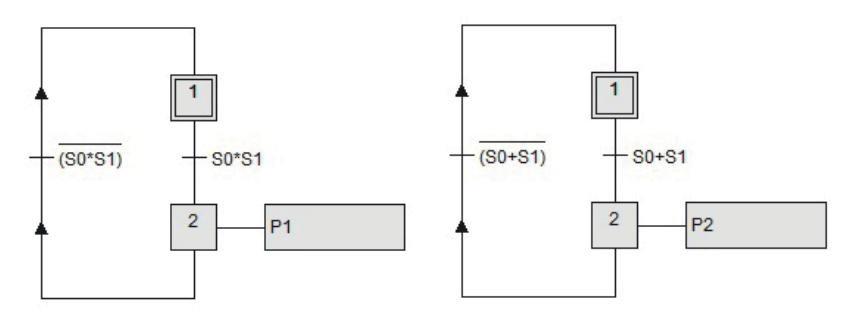

UND-Funktion mit zwei Eingängen

ODER-Funktion mit zwei Eingängen

© IKHDS 2015, Alle Rechte vorbehalten

Bild 2-6 UND- und ODER-Funktion mit 2 Eingängen

### Zuordnungsliste

| Tabelle 2-1 | Praktische Anwenduna |
|-------------|----------------------|
|             |                      |

| Zuordnungsliste |        |         |                                     |  |  |
|-----------------|--------|---------|-------------------------------------|--|--|
|                 | Symbol | Operand | Kommentar                           |  |  |
| Eingänge        | S1     | 16      | Taster "Anforderung" (Schließer)    |  |  |
|                 | S2     | 17      | Taster "Anforderung" (Schließer)    |  |  |
|                 | S3     | 13      | Schalter "Nachtbetrieb" (Schließer) |  |  |
| Ausgänge        | P1/P2  | Q1      | Leuchtmelder (Auto Rot)             |  |  |
|                 | P3/P4  | Q2      | Leuchtmelder (Auto Gelb)            |  |  |
|                 | P5/P6  | Q3      | Leuchtmelder (Auto Grün)            |  |  |
|                 | P7/P8  | Q4      | Leuchtmelder (Fußgänger Rot)        |  |  |
|                 | P9/P10 | Q4      | Leuchtmelder (Fußgänger Grün)       |  |  |

Zum Erstellen eines Steuerungsprogramms ist eine Zuordnungsliste notwendig. Dabei werden die relevanten Betriebsmittel wie z.B. Schalter, Taster, Schütze, Magnetventile u.s.w. zu den Eingängen und Ausgängen zugeordnet und aufgelistet. Die Zuordnung ist dabei frei wählbar. Es wird das Symbol mit dem dazugehörigen Operand festgelegt. Beim Kommentar kann das Betriebsmittel, ob Öffner oder Schließer oder sonstige Bemerkungen, hinterlegt werden.

### Anschlüsse an die LOGO! 8

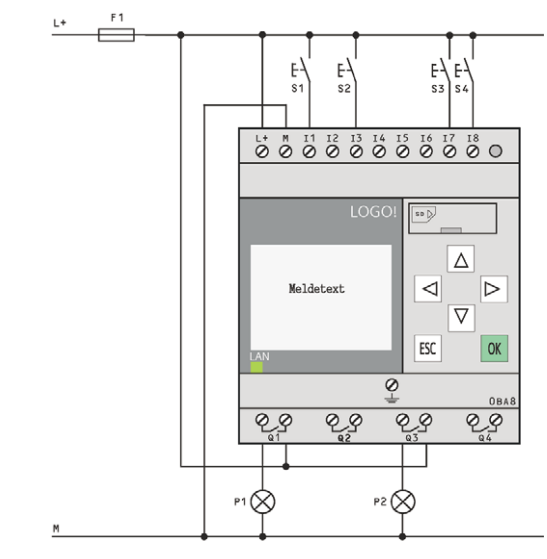

© IKHDS 2015, Alle Rechte vorbehalten

Bild 2-7 Anschlüsse an die LOGO! 8

Bei der Darstellung **Anschlüsse an die LOGO! 8** wird symbolisch dargestellt, was an den Eingängen bzw. Ausgängen am jeweiligen Beispiel angeschlossen ist. Eine detaillierte Darstellung ist schlecht möglich, da es verschiedene Ausführungen, wie z.B. Eingänge 230 V AC, Eingänge 12/24 V DC, Ausgänge mit Transistoren oder Relais gibt. Diese Informationen sind im Handbuch der Firma Siemens nachlesbar.

Allgemein

### **IP-Adresse (Internet Protokoll)**

Eine Adresse im Computernetz ist die IP-Adresse. Sie basiert auf dem Internet Protokoll und wird den entsprechenden Geräten zugewiesen. Dadurch bekommt ein Gerät eine Adresse (Hausadresse). Sie kann einen einzelnen Empfänger oder eine Gruppe von Empfängern bezeichnen. Umgekehrt können einem Rechner mehrere IP-Adressen zugeordnet sein. Die IP-Adresse kennzeichnet den Empfänger eindeutig. Im Gegensatz zu einer Hausadresse sind IP-Adressen nicht an einen bestimmten Ort gebunden. Die IP-Adresse besitzt einen Netzanteil und einen Hostanteil (einzelner Rechner). Der Netzanteil ist für die Wegfindung verantwortlich, wobei der Hostanteil für die Zustellung an einen bestimmten Rechner verantwortlich ist. Die Subnetzmaske sorgt für die Trennung von Host- und Netzanteil.

IP-Adressen bestehen aus 4 Blöcken von Zahlen, die durch Punkte getrennt sind.

z.B. 207.155.102.153

Jeder Rechner hat mindestens eine IP-Adresse. Es sollten zwei Rechner niemals die gleiche IP-Adresse besitzen. Bei gleichen IP-Adressen können die Rechner sich nicht austauschen.

Jede Zahl in der Reihe der IP-Adresse ist eine binäre 8-Bit Zahl (Byte) und geht von 0 Form einer bis 255.

**IP-Adresse** 

| Beispi | iel |    |    |   |   |   |   |       |
|--------|-----|----|----|---|---|---|---|-------|
| 128    | 64  | 32 | 16 | 8 | 4 | 2 | 1 |       |
| 1      | 1   | 1  | 1  | 1 | 1 | 1 | 1 | = 255 |

Die größte 8-Bit-Zahl einer IP-Adresse ist 255. Die kleinste Zahl ist eine Null.

# Beispiel Es ist folgende IP-Adresse gegeben: 10010001.10110101.10110111.01010101 145.181.183.85

255.255.255.0

D - ! - . . ! - I

Bei Subnetzmasken werden die IP-Adressen zusammengefasst. Es besitzt jede IP-Adresse eine Subnetzmaske. Sie gibt den Bereich der IP-Adressen in einer Gruppe an. Sie besteht aus vier 8-Bit-Zahlen durch Punkte getrennt. Die größte 8-Bit-Zahl (Byte) einer Subnetzmaske ist 255. Die kleinste Zahl ist eine Null. Beispiel:

Die Zahl der Subnetzmasken gibt die Anzahl der IP-Adressen an. Umso höher die Zahl der Subnetzmaske, desto weniger IP-Adressen gehören dazu.

| Deispiel                |                                               |
|-------------------------|-----------------------------------------------|
| 255.255.255.255         | keine IP-Adressen in diesem Bereich vorhanden |
| 0.0.0.0                 | Bereich aller IP-Adressen                     |
| Beispiel eines Subnetze | s: 255.255.255.0                              |
| Binär:                  | 11111111.1111111.111111111.00000000           |

Subnetzmaske

Dieser binäre Wert entspricht der Subnetzmaske: 255.255.255.0

Wird der IP-Adresse 207.155.102.153 die Subnetzmaske 255.255.255.00 zugeordnet, so befindet sich der Computer im Netz 207.155.102.0 und besitzt die Hausnummer 153.

GatewayDurch das Gateway wird die Verbindung zu weiteren Netzwerken hergestellt. Das<br/>Gateway muss im selben IP-Subnetz des angeschlossenen Rechners liegen.

# 3 Anwenderprogramm anlegen

Um eine Anwendung zu programmieren, muss ein Anwenderprogramm für die LOGO! 8 angelegt werden. Voraussetzung für die nachfolgenden Schritte ist, dass das Programm **LOGO!Soft Comfort V8.x** auf dem Rechner installiert wurde.

- Gehen Sie nach folgenden Schritten vor:
- Doppelklicken Sie auf das Programmsymbol von LOGO! Soft Comfort V8.x

Programm öffnen

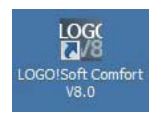

→ Das Programmfenster wird im **Diagramm-Modus** geöffnet:

| M LOGO!Suft Comfort                                                                                                    |                    |
|----------------------------------------------------------------------------------------------------|--------------------|
| Datei Bearbeiten Format Ansicht Extras                                                                                                    | Fenster Hilfe      |
| 😚 ± 🗅 🖙 🖩 🚢 🗙 X 🖷 🛍                                                                                                    | 「) (*) 國 雷 回 回 h?  |
| Diagramm-Modus Netzwerkprojek                                                                                                    | xt                 |
| False                                                                                                    | N Research Chitae  |
| Diagramme                                                                                                    |                    |
| Volgramme Volgramme |                    |
| Schaltplan 1                                                                                                    | 30° Schalplani X   |
| p contractions                                                                                                    |                    |
|                                                                                                    |                    |
|                                                                                                    |                    |
|                                                                                                    |                    |
| ✓ Anleitungen                                                                                                    |                    |
| 🛅 Anleitungen 🖉                                                                                                    |                    |
| • 🛅 Konstanten                                                                                                    |                    |
| 👻 🛄 Digital                                                                                                    |                    |
|                                                                                                    |                    |
|                                                                                                    |                    |
| F LOGO! ID-Funktionstaste                                                                                                    |                    |
| Schieberegisterbit                                                                                                    |                    |
| hi Zustand ( (bidb)                                                                                                    |                    |
| Q Ausgang                                                                                                    |                    |
| X Offene Klemme                                                                                                    |                    |
| Merker                                                                                                    |                    |
| 👻 🛄 Analog                                                                                                    |                    |
|                                                                                                    |                    |
| Analogausgang                                                                                                    |                    |
| Analoger Merker                                                                                                    |                    |
| ✓ Netzwerk                                                                                                    |                    |
| I Netzwerkeingang                                                                                                    |                    |
|                                                                                                    |                    |
| Selektion                                                                                                    | DBA8.Standard 100% |

➔ Ein Funktionsplan (Function Block Diagram FBD) mit dem Namen Schaltplan 1 wird geöffnet. Neuen Schaltplan öffnen

### Wählen Sie das Menü Datei > Neu

| Neu 🕈          |         | Funktionsplan (FBD)                |
|----------------|---------|------------------------------------|
| Diffnen        | Strg+0  | ∰ <sup>III</sup> Kontaktplan (LAD) |
| 🔰 Schließen    | Strg+F4 | 30 UDP-Diagramm (UDF)              |
| Alle schließen |         |                                    |
| Speichern      | Strg+S  |                                    |

und klicken Sie auf den Schaltplan, den Sie erstellen möchten.

Hardwaretyp einstellen
Doppelklicken Sie in der Fußleiste des Programmfensters auf das HW-Symbol
OBA8.Standard.

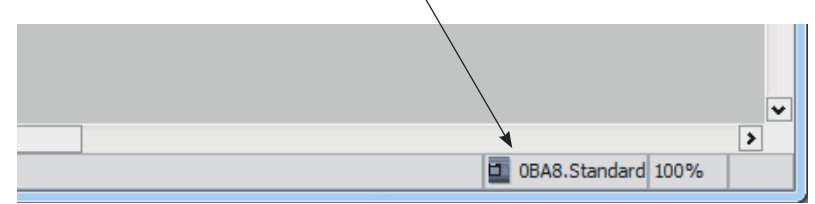

### → Folgendes Fenster erscheint:

| 'line-Einstellungen      | Online-Einstell | ungen                          |       |                     |        |          |
|--------------------------|-----------------|--------------------------------|-------|---------------------|--------|----------|
| Allgemein<br>Hardwaretyp | Hardwaretyp _   |                                |       |                     |        |          |
| O-Einstellungen          | Typ:            | DBA8.Standard                  |       |                     |        | -        |
| O-Namen                  |                 |                                |       |                     |        |          |
| Programm-Passw           |                 | Antoikun ener (7 siebens)      |       | Marriana la Dana an |        |          |
| Einschalten              |                 | Anieitungen/Zeichen:           |       | Maximale Ressou     | ircen: |          |
| leidungstext             |                 | resschaltuhr                   | ^     | Name                | Menge  |          |
| Veitere Informatio       |                 | -/Ruckwartszanier              |       | Funktionsblöcke     | 400    | <u>^</u> |
| Statistik                |                 | riebsstundenzahler             |       | REM                 | 250    |          |
| Kommentar                |                 | ulsgeber                       |       | Digitaleingänge     | 24     |          |
|                          |                 | allsgenerator                  |       | Digitalausgänge     | 20     |          |
|                          |                 | wellwertschalter               |       | Merker              | 64     |          |
|                          |                 | loger Schwellwertschalter      |       | Analogeingänge      | 8      |          |
|                          |                 | loger Differenz-Schwellwertsch | alter | Textbox             | 50     |          |
|                          |                 | ilogkomparator                 |       | Textinhalt          | 50     | =        |
|                          |                 | ppenlichtschalter              |       | Analogausgänge      | 8      |          |
|                          |                 | nfortschalter                  |       | Programmzeile       | 8500   |          |
|                          |                 | detext                         |       | Blocknamen          | 100    |          |
|                          |                 | twareschalter                  |       | Analoge Merker      | 64     |          |
|                          |                 | :a-Log-Profil                  |       | Cursortasten        | 4      |          |
|                          |                 | a Log                          |       | Schieberegister     | 4      |          |
|                          |                 | chensatz                       |       | Schieberegister     | 32     |          |
|                          |                 | 8859_1                         |       | Offene Klemme       | 64     |          |
|                          |                 | 8859_5                         |       | LOGO! TD-Funk       | 4      |          |
|                          |                 | 8859_9                         |       | Netzwerkeingä       | 64     |          |
|                          |                 | 8859_16                        |       | Analoge Netzw       | 32     |          |
|                          |                 | K                              |       | UDE-Typen           | 16     |          |
|                          |                 | S                              | ~     | UDE-Instanzen       | 64     |          |
|                          |                 | <                              | >     | Data Log            | 1      | ~        |

Wählen Sie den Hardwaretyp aus, z.B. **OBA8.Standard**, auf dem Ihr Programm laufen soll.

| LOGO! Einstellunger   |                                                                                                    |                                   |      |             |      |   | X |
|-----------------------|----------------------------------------------------------------------------------------------------|-----------------------------------|------|-------------|------|---|---|
| Offline-Einstellungen | Online-Einstellun                                                                                               | igen                              |      |             |      |   |   |
| Allgemein             |                                                                                                    |                                   |      |             |      |   | ^ |
| Hardwaretyp           | Hardwaretyp                                                                                                    |                                   |      |             |      |   | - |
| I/O-Einstellungen     | Тур:                                                                                                    | 0BA8.Standard                     |      |             |      | - |   |
| I/O-Namen             |                                                                                                    | 0BA4.Standard                     |      |             |      | ^ |   |
| Programm-Passw        | 1                                                                                                    | 0BA5.Standard                     |      |             |      |   |   |
| Einschalten           |                                                                                                    | 0BA6.Standard                     |      |             |      |   |   |
| Meldungstext          |                                                                                                    | 0BA6.ES3                          |      |             |      |   |   |
| Weitere Informatio    | 1                                                                                                    | 0BA6.ES10                         |      |             |      |   |   |
| Statistik             |                                                                                                    | 0BA7.Standard                     |      |             |      |   |   |
| Kommentar             |                                                                                                    | 0BA7.ES4                          |      |             |      |   |   |
|                       |                                                                                                    | 0BA8.Standard                     |      |             |      | ~ |   |
|                       | in a second second second second second second second second second second second second second second second s | e ses Cohuellus de chelter        | Mer  | ker         | 64   |   |   |
|                       |                                                                                                    | oger Schweilwertschalter          | Ana  | logeingänge | 8    |   |   |
|                       |                                                                                                    | oger Dillerenz-Schweilwenschalter | Text | box         | 50   |   | = |
|                       | "                                                                                                    | ogkomparator                      | Text | inhalt      | 50   |   |   |
|                       | p                                                                                                    | penlichtschalter                  | Ana  | logausgänge | 8    |   |   |
|                       | r                                                                                                    | fortschalter                      | Pro  | grammzeile  | 8500 |   |   |
|                       | c                                                                                                    | letext                            | Bloc | cknamen     | 100  |   |   |
|                       | h                                                                                                    | wareschalter                      | Ana  | loge Merker | 64   |   |   |

### → Folgendes Fenster erscheint:

| fline-Einstellungen | Online-Einstell                     | ungen                     |                |                 |        |   |   |
|---------------------|-------------------------------------|---------------------------|----------------|-----------------|--------|---|---|
| Allgemein           |                                     |                           |                |                 |        |   |   |
| Hardwaretyp         | Hardwaretyp _                       |                           |                |                 |        |   | _ |
| I/O-Einstellungen   | Typ:                                | 0BA8.Standard             |                |                 |        | - |   |
| I/O-Namen           |                                     |                           |                |                 |        |   |   |
| Programm-Passw      |                                     | Anleitungen/Zeichen:      |                | Maximale Ressou | Ircen. |   |   |
| Einschalten         |                                     | resschaltubr              |                |                 |        |   |   |
| Meldungstext        |                                     | /Rückwärtszähler          | -              | Name            | Menge  |   |   |
| Weitere Informatio  |                                     | riebsstundenzähler        |                | Funktionsblocke | 400    |   |   |
| Statistik           |                                     | ulsgeber                  |                | REM             | 250    | _ |   |
| Kommentar           |                                     | allsgenerator             |                | Digitaleingange | 24     | - |   |
|                     |                                     | wellwertschalter          |                | Digitalausgange | 20     | - |   |
|                     |                                     | Joger Schwellwertschalter |                | Merker          | 64     | _ |   |
|                     | loger Differenz-Schwellwertschalter |                           | Analogeingange | 8               | _      |   |   |
|                     |                                     | logkomparator             |                | Textbox         | 50     | _ |   |
|                     |                                     | poplichtschalter          |                | l extinnait     | 50     |   |   |
|                     |                                     | ppeniicitiscraiter        |                | Analogausgange  | 8      | - |   |
|                     |                                     | detext                    |                | Programmzeile   | 8500   | - |   |
|                     |                                     | wareschalter              |                | Biocknamen      | 100    | _ |   |
|                     |                                     | a-l og-Profil             |                | Analoge Merker  | 64     | _ |   |
|                     |                                     | alog                      |                | Cursortasten    | 4      | - |   |
|                     |                                     | chensatz                  |                | Schleberegister | 4      |   |   |
|                     |                                     | 8859 1                    |                | Schieberegister | . 32   | - |   |
|                     |                                     | 8859 5                    |                | Offene Klemme   | 64     | - |   |
|                     |                                     | 8859 9                    |                | LOGO! ID-FUNK   | . 4    | _ |   |
|                     |                                     | 8859 16                   |                | Netzwerkeinga   | 64     | - |   |
|                     |                                     | <<                        |                | Analoge Netzw   | 32     | - |   |
|                     |                                     | 8                         |                | UDF-Typen       | 16     | _ |   |
|                     |                                     | <                         | >              | Deta Lea        | 04     | ~ |   |
|                     |                                     |                           |                | Ulata L 00      | 3      |   |   |

Bestätigen Sie Ihre Auswahl mit OK.

→ Der ausgewählte Hardwaretyp wird in der Fußzeile angezeigt.

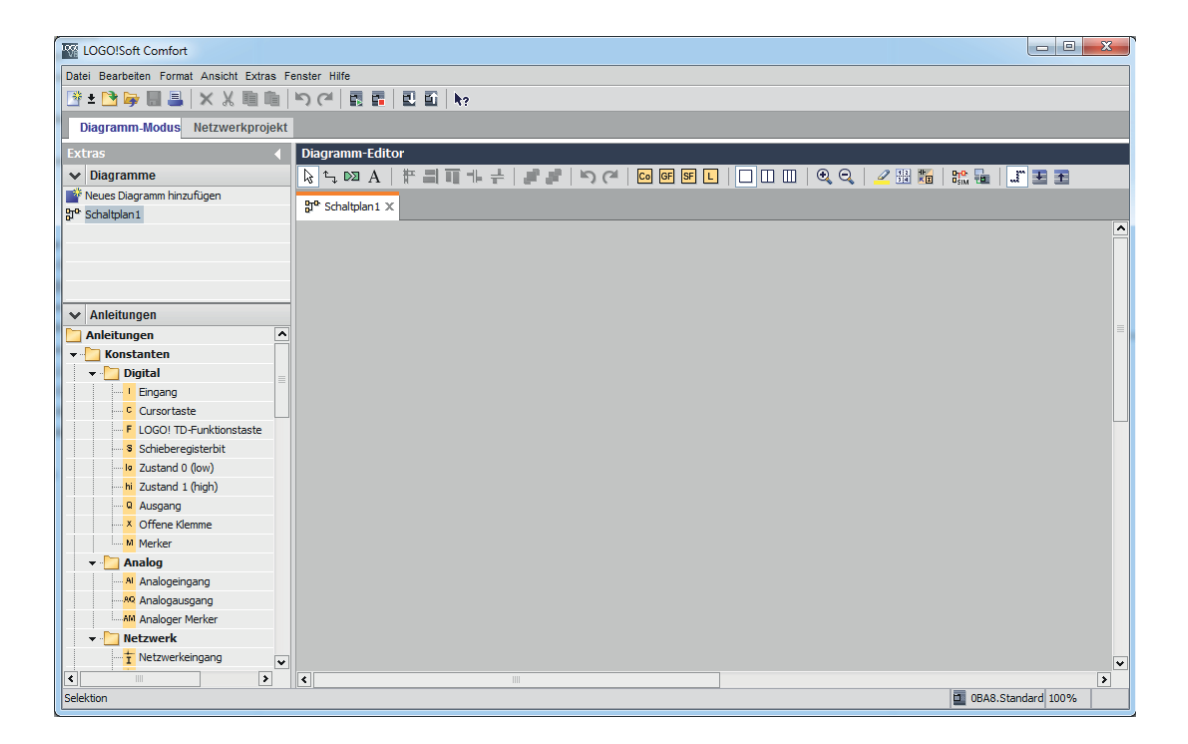

→ Der Schaltplan kann nun angelegt werden.

# 3.1 Baustein-Bibliothek

Beim Eingeben eines Schaltprogramms in LOGO!Soft Comfort V8.x finden Sie die entsprechenden Funktionsblöcke für die Grundfunktionen und Sonderfunktionen in der Baustein-Bibliothek:

| Funktion    | Symbol in LOGO!                                          | Beschreibung                                                                                                    |
|-------------|----------------------------------------------------------|----------------------------------------------------------------------------------------------------|
| AND         | 1<br>2<br>3<br>4                                         | Der Ausgang der AND-Funktion nimmt nur dann den Zustand 1 an,<br>wenn alle Eingänge den Zustand 1 haben, das heißt geschlossen sind.                                                                                                    |
| OR          | 1 <b>≥</b> 1<br>2 <b>−</b> 1<br>3 <b>−</b><br>4 <b>−</b> | Der Ausgang der OR-Funktion nimmt den Zustand 1 an, wenn mindes-<br>tens ein Eingang den Zustand 1 hat, d.h. geschlossen ist.                                                                                                    |
| NOT         | 1 – <sup>1</sup> • Q                                     | Der Ausgang einer NOT-Funktion nimmt den Zustand 1 an, wenn der<br>Eingang den Zustand 0 hat. Der Block NOT negiert den Zustand des Ein-<br>gangs.                                                                                                    |
| NAND        | 1 - & • Q<br>2 - &<br>3 - 4 -                            | Der Ausgang der NAND-Funktion (NOT AND) nimmt nur dann den Zu-<br>stand 0 an, wenn alle Eingänge den Zustand 1 haben, das heißt ge-<br>schlossen sind.                                                                                                    |
| NOR         | 1 <mark>≥1</mark><br>2 <b>≥1</b><br>3 4 -                | Der Ausgang einer NOR-Funktion (NOT OR) nimmt nur dann den Zu-<br>stand 1 an, wenn alle Eingänge den Zustand 0 haben, also ausgeschaltet<br>sind. Sobald einer der Eingänge eingeschaltet wird (Zustand 1), wird der<br>Ausgang ausgeschaltet.                                                                                                    |
| XOR         | 1 <b>1</b> - Q<br>2 <b></b>                              | Der Ausgang einer XOR-Funktion (Exclusive OR) nimmt den Zustand 1<br>an, wenn die Eingänge unterschiedliche Zustände besitzen.                                                                                                    |
| AND_Flanke  | 1 - &+<br>3 - &+<br>4                                    | Der Ausgang der AND-Funktion mit Flankenauswertung nimmt nur<br>dann den Zustand 1 an, wenn alle Eingänge den Zustand 1 haben und<br>im vorherigen Zyklus mindestens ein Eingang den Zustand 0 hatte.<br>Der Ausgang bleibt für genau einen Zyklus auf 1 gesetzt und muss an-<br>schließend für mindestens einen Zyklus wieder 0 werden, bevor er er-<br>neut den Zustand 1 annehmen kann. |
| NAND_Flanke | 1 - &+<br>2 - &+<br>3 - 4 -                              | Der Ausgang bleibt für genau einen Zyklus auf 1 gesetzt und muss an-<br>schließend für mindestens einen Zyklus wieder 0 werden, bevor er er-<br>neut den Zustand 1 annehmen kann.                                                                                                    |

Tabelle 3-1 Übersicht der Grundfunktionen

| Tabelle 3-2 Ül | bersicht der Sonderfunktionen - Timer 1 |
|----------------|-----------------------------------------|
|----------------|-----------------------------------------|

| Funktion                              | Symbol in LOGO!                 | Beschreibung                                                                                                    |
|---------------------------------------|---------------------------------|----------------------------------------------------------------------------------------------------|
| Einschaltverzögerung                  | Trg - III - Q<br>Par - III - Q  | Bei der Einschaltverzögerung wird der Ausgang erst nach einer parame-<br>trierbaren Zeit durchgeschaltet.                                                               |
| Ausschaltverzögerung                  | Trg =<br>R = J = Q<br>Par =     | Bei der Ausschaltverzögerung wird der Ausgang erst nach einer parame-<br>trierbaren Zeit zurückgesetzt.                                                                 |
| Ein-/Ausschaltverzöge-<br>rung        | TrgQ<br>ParQ                    | Bei der Ein-/Ausschaltverzögerung wird der Ausgang nach einer para-<br>metrierbaren Zeit durchgeschaltet und nach einer parametrierbaren<br>Zeit zurückgesetzt.         |
| Speichernde Einschalt-<br>verzögerung | Trg - J<br>R - i J - Q<br>Par - | Wenn der Eingang ein- und wieder ausschaltet, wird eine parametrier-<br>bare Einschaltverzögerung gestartet. Der Ausgang wird gesetzt, wenn<br>die Zeit abgelaufen ist. |

| Funktion                           | Symbol in LOGO!                                  | Beschreibung                                                                                                    |
|------------------------------------|--------------------------------------------------|----------------------------------------------------------------------------------------------------|
| Wischrelais (Impulsaus-<br>gabe)   | Trg =<br>Par =<br>Par = Q                        | Ein Eingangssignal erzeugt am Ausgang ein Signal von parametrierbarer<br>Dauer.                                                                                                    |
| Flankengetriggertes<br>Wischrelais | Trg -<br>R -<br>Par -                            | Ein Eingangsimpuls erzeugt nach einer parametrierbaren Zeit am Aus-<br>gang eine parametrierbare Anzahl Signale von parametrierbarer Ein-/<br>Aus-Dauer (retriggerbar).                                                                                                    |
| Asynchroner Impulsge-<br>ber       | En –<br>Inv – IIII – Q<br>Par –                  | Die Impulsform des Ausgangs lässt sich über das parametrierbare Im-<br>puls-/Pausenverhältnis verändern.                                                                                                    |
| Zufallsgenerator                   | En Par - Q                                       | Beim Zufallsgenerator wird der Ausgang innerhalb einer parametrierba-<br>ren Zeit ein- bzw. wieder ausgeschaltet.                                                                                                    |
| Treppenlichtschalter               | Trg - Trg<br>Par - Q                             | Nach einem Eingangsimpuls (Flankensteuerung) läuft eine parametrier-<br>bare Zeit ab (retriggerbar). Nach deren Ablauf wird der Ausgang zurück-<br>gesetzt. Vor Ablauf der Zeit kann eine Ausschaltvorwarnung gegeben<br>werden.                                                                                        |
| Komfortschalter                    | Trg - <b>111</b><br>R - <b>1</b> 51 - Q<br>Par - | Schalter mit zwei verschiedenen Funktionen:<br>- Stromstoßschalter mit Ausschaltverzögerung<br>- Schalter (Dauerlicht)<br>Über den Eingang Trg (Trigger) schalten Sie den Ausgang Q ein (Dauer-<br>licht) oder mit Ausschaltverzögerung aus. Bei eingeschaltetem Ausgang<br>Q kann dieser mit Trg zurückgesetzt werden. |

### Tabelle 3-3 Übersicht der Sonderfunktionen - Timer 1

### Tabelle 3-4 Übersicht der Sonderfunktionen - Timer 2

| Funktion                       | Symbol in LOGO!             | Beschreibung                                                                                                    |
|--------------------------------|-----------------------------|----------------------------------------------------------------------------------------------------|
| Wochenschaltuhr                | Par - Q                     | Der Ausgang wird über ein parametrierbares Ein- und Ausschaltdatum<br>gesteuert. Jede mögliche Kombination von Wochentagen wird unter-<br>stützt. Die Auswahl von aktiven Wochentagen erfolgt durch Ausblenden<br>von nicht aktiven Wochentagen.                                                                                                    |
| Jahresschaltuhr                | No - DD - Q                 | Der Ausgang wird über ein parametrierbares Ein- und Ausschaltdatum<br>gesteuert. Sie können die Schaltuhr so einstellen, dass sie jährlich, mo-<br>natlich oder auf benutzerdefinierter Basis aktiviert wird. In jeder Be-<br>triebsart können Sie die Schaltuhr auch so einrichten, dass der Ausgang<br>während des definierten Zeitraums einen Impuls erhält. Der Zeitraum<br>lässt sich innerhalb des Datumsbereichs vom 01. 01.2000 bis zum<br>31.12.2099 einrichten. |
| Astronomische Uhr<br>(ab 0BA7) | Par - XO<br>AC - Q          | Mit der Funktion "Astronomische Uhr" wird ein Ausgang auf "1" gesetzt,<br>wenn die aktuelle Zeit des LOGOI-Basismoduls zwischen dem Zeitpunkt<br>des Sonnenaufgangs (TR) und des Sonnenuntergangs (TS) liegt. LOGO!<br>berechnet diese Zeitpunkte automatisch anhand der geografischen Po-<br>sition, der Einstellungen für die automatische Sommer-/Winterzeitum-<br>stellung und der aktuellen Zeit des Moduls.                                                         |
| Stoppuhr<br>(ab 0BA7)          | En<br>Lap<br>R<br>Par<br>SW | Die Funktion Stoppuhr zählt die verstrichene Zeit zwischen einem Start-<br>signal und einem Stoppsignal der Stoppuhr.                                                                                                    |

| Funktion                                      | Symbol in LOGO!                | Beschreibung                                                                                                    |
|-----------------------------------------------|--------------------------------|----------------------------------------------------------------------------------------------------|
| Selbsthalterelais                             | s RS<br>R - Q<br>Par - Q       | Über den Eingang S wird der Ausgang Q gesetzt. Über den Eingang R<br>wird der Ausgang Q wieder zurückgesetzt.                                                                                                    |
| Stromstoßrelais                               | Trg<br>S<br>R<br>Par - RS      | Das Setzen und Rücksetzen des Ausgangs wird jeweils durch einen kur-<br>zen Impuls auf den Eingang realisiert.                                                                                                    |
| Meldetexte                                    | En<br>P Q<br>Par Q             | Mit der Sonderfunktion Meldetexte können Sie eine Meldung einrich-<br>ten, die Text und andere Parameter enthält und die von LOGO! in der Be-<br>triebsart RUN angezeigt wird.<br>Einfache Meldetexte können Sie auf dem integrierten LOGO! Display<br>einrichten. LOGO!Soft Comfort verfügt über einen umfangreichen Funk-<br>tionssatz für Meldetexte:<br>Balkendiagrammdarstellung von Daten, Namen für digitale<br>E/A-Zustände und mehr. |
| Softwareschalter                              | En Par - Q                     | Diese Sonderfunktion hat die Wirkung eines mechanischen Tasters bzw.<br>Schalters.                                                                                                    |
| Schieberegister                               | In<br>Trg<br>Dir<br>Par        | Mit der Funktion Schieberegister können Sie den Wert eines Eingangs<br>auslesen und bitweise verschieben. Der Wert des Ausgangs entspricht<br>dem des parametrierten Schieberegisterbits. Die Schieberichtung kann<br>über einen besonderen Eingang verändert werden.                                                                                                    |
| Fehlererkennung Mathe-<br>matische Funktionen | En - +=<br>R - E→ - Q<br>Par - | Der Funktionsblock "Fehlererkennung Mathematische Funktionen" setzt<br>einen Ausgang, wenn in dem referenzierten Funktionsblock Mathemati-<br>sche Funktionen ein Fehler aufgetreten ist.                                                                                                    |

Tabelle 3-5 Übersicht der Sonderfunktionen - Sonstige

| 1000000000000000000000000000000000000 | Tabelle 3-6 | Übersicht der Sonderfunktionen - Zähler |
|---------------------------------------|-------------|-----------------------------------------|
|---------------------------------------|-------------|-----------------------------------------|

| Funktion              | Symbol in LOGO!                                                             | Beschreibung                                                                                                    |
|-----------------------|-----------------------------------------------------------------------------|----------------------------------------------------------------------------------------------------|
| Vor/Rückwärtszähler   | R<br>Cnt<br>Dir<br>Par                                                      | Je nach Parametrierung wird durch einen Eingangsimpuls ein interner<br>Zählwert hoch oder runter gezählt. Bei Erreichen der parametrierbaren<br>Schwellwerte wird der Ausgang gesetzt bzw. zurückgesetzt. Die Zähl-<br>richtung kann über den Eingang Dir verändert werden. |
| Betriebsstundenzähler | R - <b>J</b> h<br>En - <b>L</b> - Q<br>Ral - <b>L</b> - Q<br>Par - <b>L</b> | Wenn der Überwachungseingang gesetzt wird, läuft eine parametrier-<br>bare Zeit ab. Der Ausgang wird gesetzt, wenn die Zeit abgelaufen ist.                                                                                                    |
| Schwellwertschalter   | Fre Par - Q                                                                 | Der Ausgang wird in Abhängigkeit von zwei parametrierbaren Frequen-<br>zen ein- und ausgeschaltet.                                                                                                    |

| Funktion                                                     | Symbol in LOGO!                                  | Beschreibung                                                                                                    |  |
|--------------------------------------------------------------|--------------------------------------------------|----------------------------------------------------------------------------------------------------|--|
| Mathematische Funktio-<br>nen (Arithmetische An-<br>weisung) | $En_{Par} = A \rightarrow AQ$                    | Der Block "Mathematische Funktionen" berechnet den Wert AQ einer<br>Gleichung aus benutzerdefinierten Operanden und Operatoren.                                                                                                    |  |
| Analogkomparator                                             | Ax - ∆A<br>AyQ<br>Par -                          | Der Ausgang wird in Abhängigkeit von der Differenz Ax - Ay und zweier parametrierbarer Schwellwerte ein- und ausgeschaltet.                                                                                                    |  |
| Analoger Schwellwert-<br>schalter                            | Ax - A<br>Par - Q                                | Der Ausgang wird in Abhängigkeit von zwei parametrierbaren Schwell-<br>werten ein- und ausgeschaltet.                                                                                                    |  |
| Analogverstärker                                             | Ax<br>Par → AQ                                   | Diese Sonderfunktion verstärkt einen am analogen Eingang anliegen-<br>den Wert und gibt ihn am analogen Ausgang aus.                                                                                                    |  |
| Analogwertüberwa-<br>chung                                   |                                                  | Diese Sonderfunktion speichert einen am analogen Eingang anliegen-<br>den Wert und schaltet den Ausgang ein, sobald der Aktualwert am ana-<br>logen Eingang diesen gespeicherten Analogwert zuzüglich eines para-<br>metrierbaren Differenzwerts unter- oder überschreitet. |  |
| Analoger Differenz-<br>Schwellwertschalter                   |                                                  | Der Ausgang wird in Abhängigkeit von einem parametrierbaren<br>Schwell- und Differenzwert ein- und ausgeschaltet.                                                                                                    |  |
| Analog-Multiplexer                                           | En $ = $<br>S1 $ = $<br>S2 $ = $<br>Par $ = $ AQ | Diese Sonderfunktion gibt einen von vier vordefinierten Analogwerten<br>oder 0 am analogen Ausgang aus.                                                                                                    |  |
| Analogrampe                                                  | En<br>Sel<br>St<br>Par - AQ                      | Mit der Rampensteuerung kann der Ausgang mit einer spezifischen Ge-<br>schwindigkeit von der aktuellen Stufe zur gewählten Stufe gefahren<br>werden.                                                                                                    |  |
| Pl-Regler                                                    | A/M<br>R<br>PV<br>Par − AQ                       | Proportional- und Integralregler. Sie können beide Reglertypen einzeln einsetzen oder auch kombinieren.                                                                                                    |  |
| PWM<br>Puls-Weiten-Modulation                                | En -~                                            | Der Impulsdauermodulator (PWM) moduliert den analogen Eingangs-<br>wert Ax in ein digitales Impulsausgangssignal. Die Impulsdauer ist pro-<br>portional zum Analogwert Ax.                                                                                                  |  |

| Tabelle 3-8 Ü | Übersicht der | Sonderfunktionen - | Analoge Funkti | onen 2 |
|---------------|---------------|--------------------|----------------|--------|
|---------------|---------------|--------------------|----------------|--------|

| Funktion                  | Symbol in LOGO!             | Beschreibung                                                                                                |
|---------------------------|-----------------------------|----------------------------------------------------------------------------------------------------|
| Analogfilter<br>(ab 0BA7) | Ax - Í<br>Par - Ax - AQ     | Die Funktion Analogfilter glättet das analoge Eingangssignal.                                               |
| Max/Min<br>(ab 0BA7)      | En AQ<br>Ax _ Ax Par        | Die Funktion Max/Min zeichnet den Maximal- oder Minimalwert von Ax<br>auf.                                  |
| Mittelwert<br>(ab 0BA7)   | En Ax AQ<br>Ax Ax Ax<br>Par | Die Mittelwertfunktion berechnet den Mittelwert eines Analogeingangs<br>über einen parametrierten Zeitraum. |